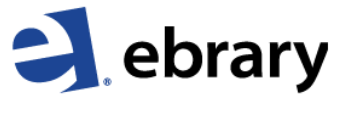

Knowledge Unbound.

Info Search QuickView Bookshelf

LOBAL

- 1) Изберете меню Search. В позореца за търсене въведете ключова дума, име на автор и т.н. и натиснете бутона Search Ebrary
- 2) За да отворите избраната от Вас книга, кликнете върху илюстрацията на корицата или заглавието.
- 3) Избраната от Вас книга се зарежда в нов екран, където може да търсите ключовеи думи, да изберете различни глави чрез активното съдържание вдясно и т.н.

Search ebrary

0

OTES (6)

Contents

Preface

Rank Chapter

All Subjects

extreme

-

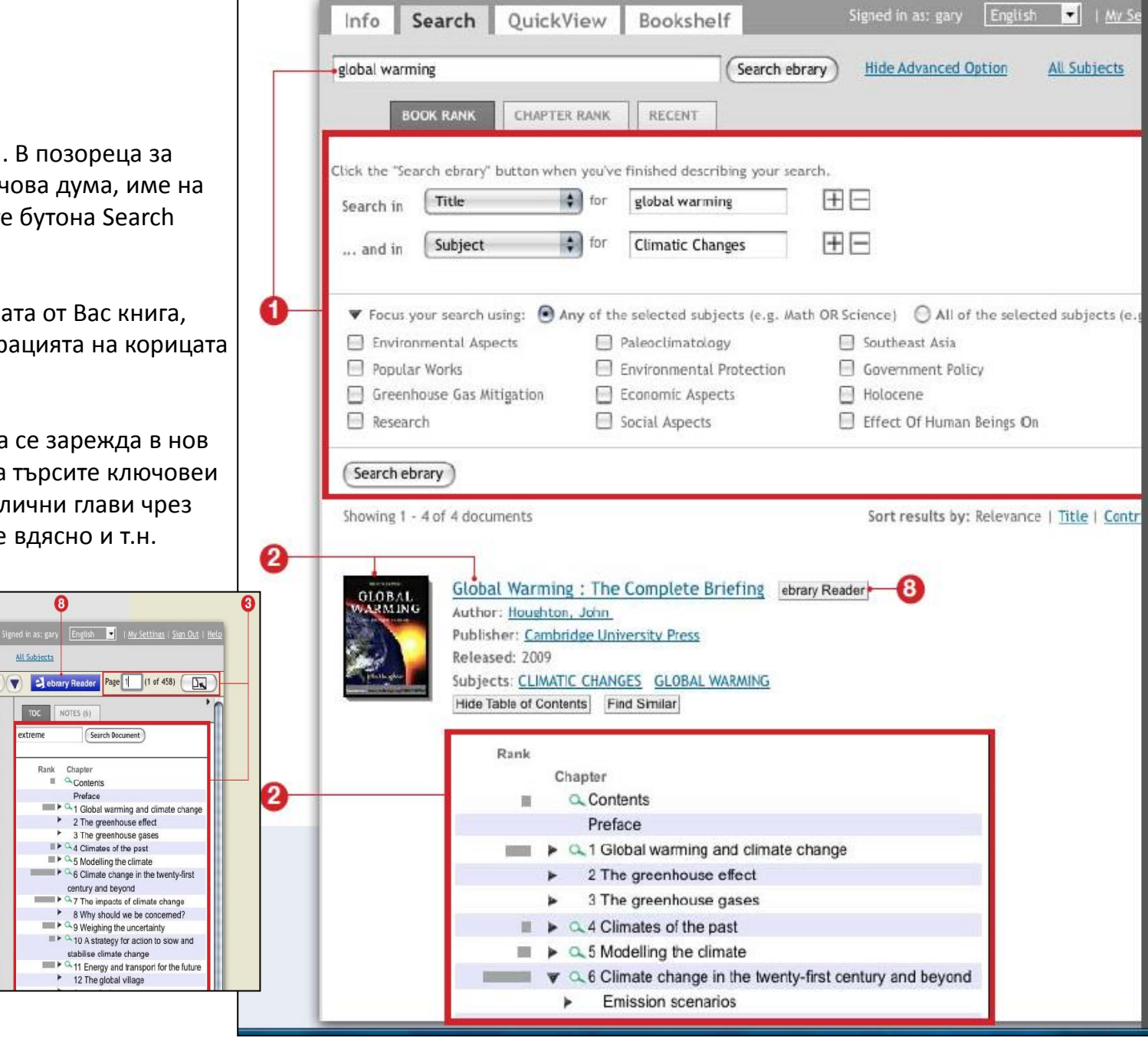

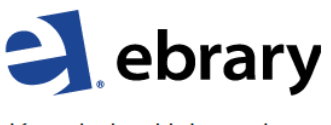

Knowledge Unbound.

- Маркирайте текста в различни цветове, включвайки Вашите коментари към него.
- Използвайте InfoTools за да се свъжете към други online ресурси, като просто маркирате думите в текста.
- 6) Копирайте части от текста или разпечатвайте страници или глави от книгата с автоматично цитиране, което включва уеб адреса към източника. Броят страници, които можете да отпечатате, се определя от издателя

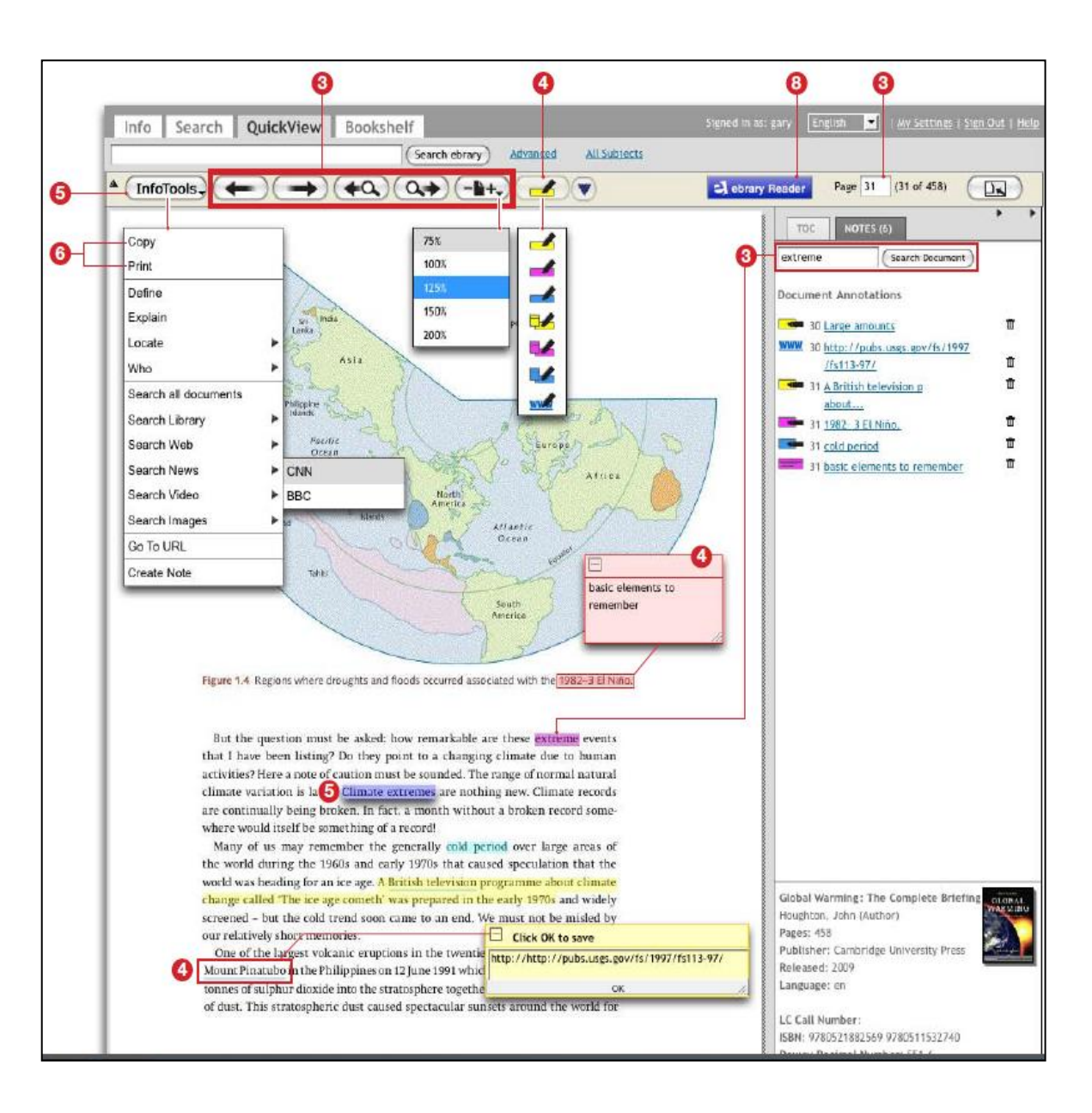

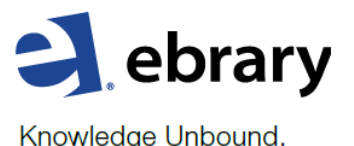

7) Bookshelf Ви позволява да запазите избраните от Вас книги, заедно с маркираните текстове и записки, като изтеглите книгата в Bookshelf папката. Тези материали могат по-късно да бъдат изпратени и по емайл. По време на пробния период изтеглените материали ще изчезнат 14 дни след изтеглянето.

Допълнителни **видео материали** може да намерите в YouTube: <u>https://www.youtube.com/playlist?list=PL-</u> <u>aFAdxOSTDe55g\_BFQf\_3ipSV1Ru4TBw</u>

Ако имате въпроси може да пишете на support@ebrary.com или да натиснете бутона Help

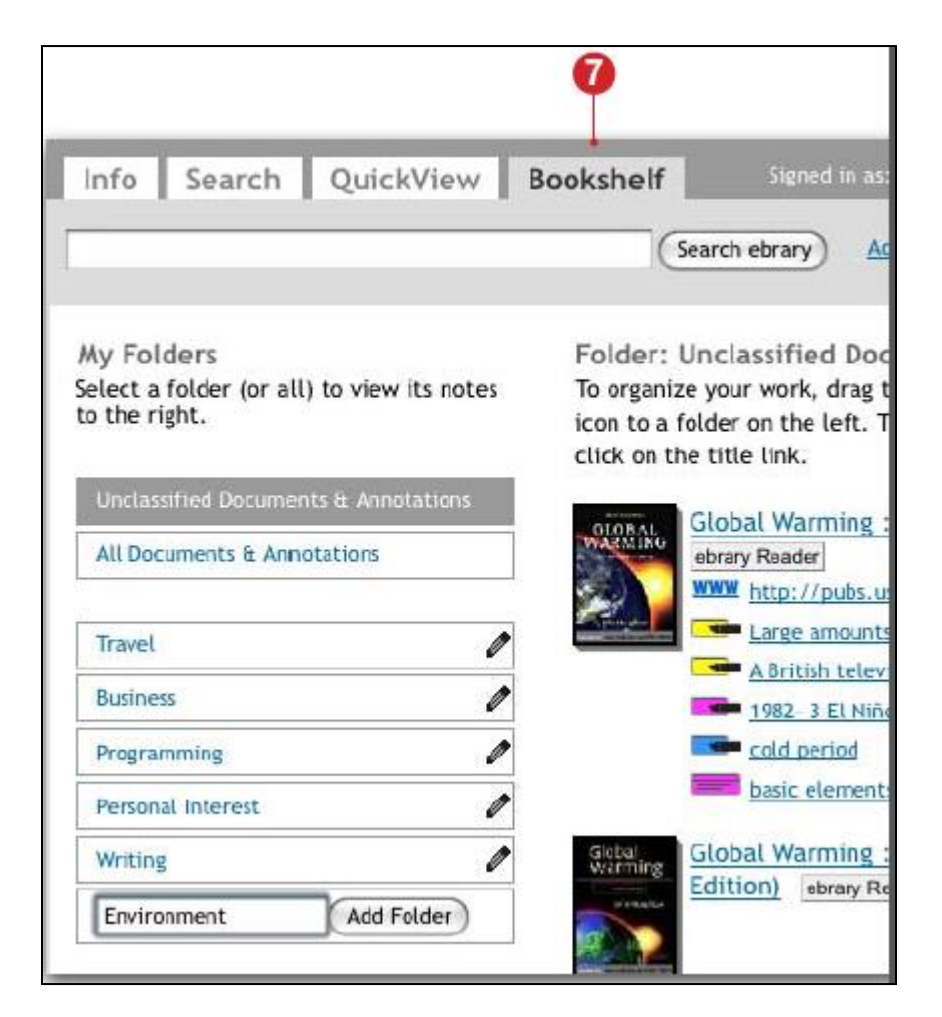